# acer

# 目錄

| TCO03聲明        | 1  |
|----------------|----|
| 美國通信委員會聲明      | 2  |
| 加拿大DOC聲明       | 3  |
| 序文             | 3  |
| 清點包裝內容         | 4  |
| 組合LCD顯示器腳座     | 4  |
| 從腳座把LCD顯示器卸下   | 4  |
| 視角設定           | 4  |
| 連接到電腦          | 4  |
| 啓動開關           | 5  |
| 調整顯示器的顯示       | 5  |
| OSD(螢幕顯示)之圖示說明 | 5  |
| OSD選單          | 6  |
| 亮度與對比          | 6  |
| 軌跡調整           | 6  |
| 畫面位置           | 6  |
| 色彩調整           | 6  |
| 語言設定           | 7  |
| OSD選項          | 7  |
| 自動調整           | 7  |
| 相關訊息           | 7  |
| 重置             | 7  |
| 規格             | 8  |
| 相關技術資訊         | 8  |
| 接頭針腳定義         | 9  |
| 標準時脈表          | 10 |
| 故障排除           | 11 |
|                |    |

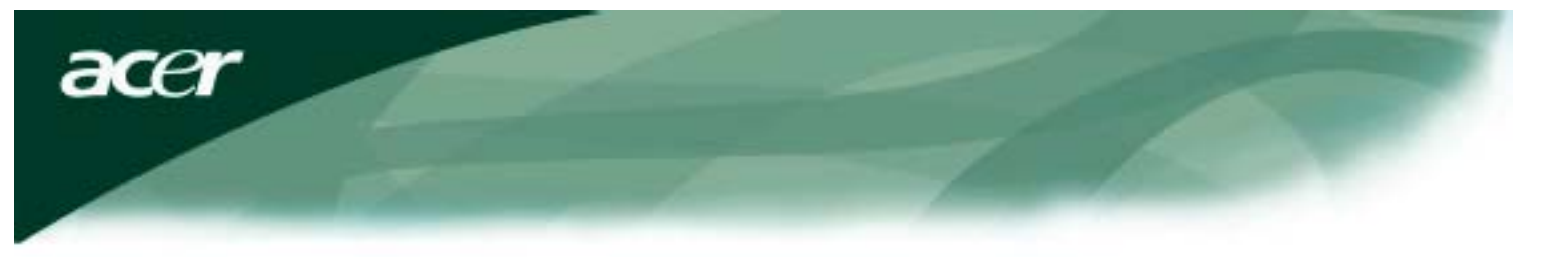

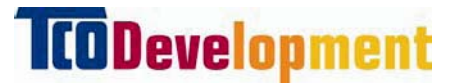

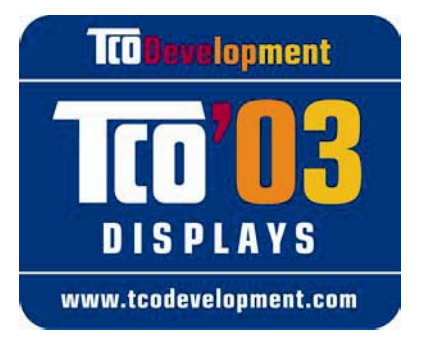

### 恭喜您!

您所購買的顯示器附有 TCO'03 Displays 標籤,表示您的 顯示器是根據全球最嚴格的品質與環境要求所設計、製造而 成,且通過測試,因此造就了這款高效能產品,不僅專為使 用者量身打造,同時將對自然環境的影響降到最低。

# TCO'03 Display 要求的部分特色:

#### 人體工學

 符合人體工學的外型設計及影像品質,可提升使用者的工作環境,減少視力與肌肉痠痛的 問題。重要特色爲照明、對比、解析度、反射係數、演色性以及影像穩定度等。

#### 能源

- 閒置一段時間後將進入省電模式-對使用者與環境皆有益處
- 電器安全

### 放射物

- 電磁磁場
- 噪音排放

### 生態

- 產品必須可回收,且製造商必須擁有合格的環境管理系統,如 EMAS 或 ISO 14 001
- 限制使用
  - 加氯消毒和與溴化合之防燃劑與聚合物
  - 重金屬,如鎘、汞和鉛。

此標籤中所含的要求是由 TCO Development 組織與全球科學家、專業人員、使用者以及製造 商共同制定。自 1980 年代末期起, TCO 便致力於將 IT 設備的研發導向更人性化的發展。本 公司於 1992 年開始啓用顯示器的標籤系統,現在全球的使用者及 IT 製造商皆要求使用。

如需詳細資訊,請到以下網址查詢 www.tcodevelopment.com

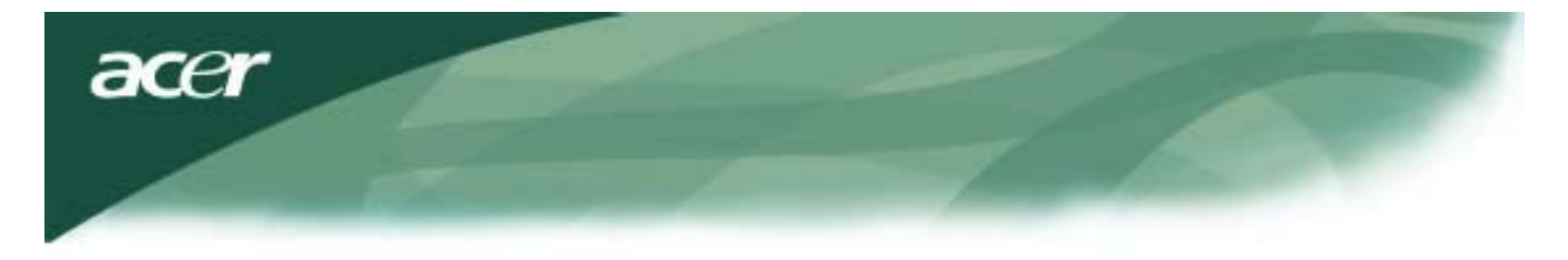

IT 設備回收資訊

IT 設備回收資訊:

宏碁向來致力於環境保護工作,並將回收可廢物利用的使用設備視為公司的首要之務,以減輕對環境所造成的負擔。

在宏碁,我們非常清楚環境的力量對企業所造成的影響,因此我們努力確定並提供最具工作 效率的產品,將產品對環境的影響降到最低。

如需有關回收的詳細資訊和說明,可到以下網址查詢:

全球: <u>http://global.acer.com/about/sustainability.htm</u>

如需了解本公司其他產品及其特色與益處,請上 www.global.acer.com 查詢。

燈泡棄置處理

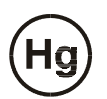

本產品所使用的燈泡含汞,請務必根據當地、各州或聯邦法律進行回收處理。如需詳細資訊,請上 WWW. EIAE. ORG.與美國電子工業協會洽詢。如需有關燈泡棄置的詳細資訊,請上 WWW. LAMPRECYCLE. ORG. 查詢。

#### 廢棄電子電機設備 (WEEE) 指令

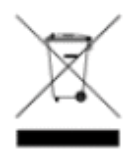

請勿將此電子裝置丟入市內垃圾桶中棄置。為降低污染並確保對全球環境保護,請將本裝置回收。如需 WEEE 回收的詳細資訊,歡迎上本公司首頁 www.acer.com 關於環境的部分 查詢。

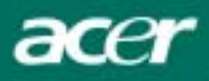

#### 加拿大DOC聲明(B類電腦設備聲明)

本項B類數位設 備符合加拿大有關無線電干擾設備管制規則之所有規定。 Cet appareil numerique de la classe B repecte toutes les exigences du Reglement sur le materiel brouilleur du Canada.

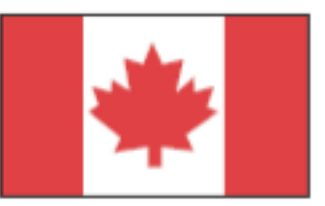

#### 序文

這本手冊被設計用來協助使用者設定及使用LCD顯示器。本文件裡的訊息已經小心地經過檢查其準確度;然而,並不保 證內容的正確性。本文件裡的訊息可能未經通告而改變。本文件包含被版權保管的專有的訊息。所有的權利被保留。 未經製造商事先書面的許可,本手冊任何部份不可以用任何形式,以任何機械、電子的或任何其他的方法再生。

| 重要的安全指示                                                                            |                                                                                                    |  |  |  |  |  |
|------------------------------------------------------------------------------------|----------------------------------------------------------------------------------------------------|--|--|--|--|--|
| 請仔細閱讀下列各項指示。這本手冊應該被妥善保管以便將來使用。                                                     |                                                                                                    |  |  |  |  |  |
| $\bigwedge$                                                                        | <ol> <li>清潔LCD顯示器螢幕。</li> <li> 關閉LCD顯示器電源,並且拔除AC電源線。</li> <li> 將清潔劑噴灑在碎布上。</li> <li> 利用溼布輕輕地擦拭螢幕。</li> </ol>                                      |  |  |  |  |  |
| $\left  \begin{array}{c} \\ \\ \\ \\ \\ \\ \\ \\ \\ \\ \\ \\ \\ \\ \\ \\ \\ \\ \\$ | 2. 別把LCD顯示器放置在靠近窗戶的位置。將顯示器暴露於雨水、溼氣或日光,將會對<br>顯示器造成嚴重損害。                                                                                           |  |  |  |  |  |
|                                                                                    | 3. 別重壓LCD螢幕。超重的壓力可能對LCD顯示器造成永久的損害。                                                                                                    |  |  |  |  |  |
|                                                                                    | 4. 別獨自除去蓋子或嘗試自行維修本產品。任何的修護應該由被經認可的技術人員執行。                                                                                                    |  |  |  |  |  |
|                                                                                    | 5. 請在室溫5°C~40°C(或41°F~104°F)下使用LCD顯示器。超出此範圍使用可能導致LCD<br>顯示器永久的損害。                                                                                 |  |  |  |  |  |
|                                                                                    | <ul> <li>6.如果有任何下列各項情況產生,請立刻拔開你的顯示器電源並且求助經認可的技術人員。</li> <li>*連接顯示器到個人電腦的訊號被磨損或毀損。</li> <li>*液體被潑入LCD顯示器之內或受到雨淋。</li> <li>*LCD顯示器或外殼損壞。</li> </ul> |  |  |  |  |  |

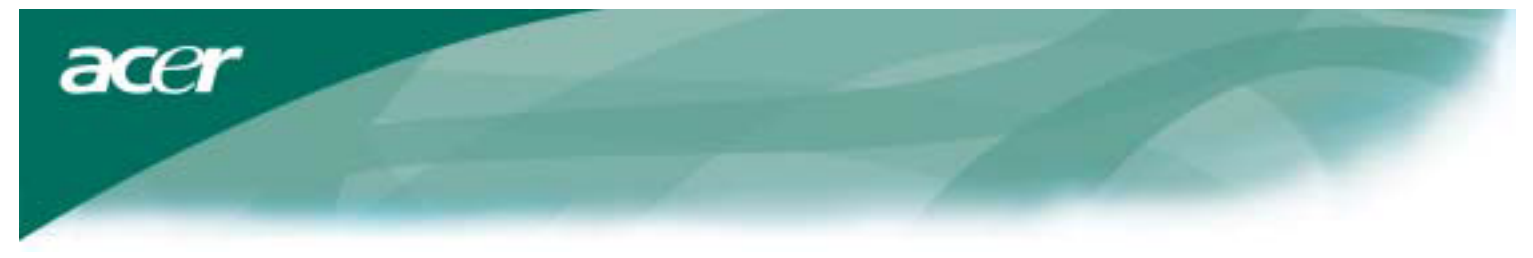

# 清點包裝內容

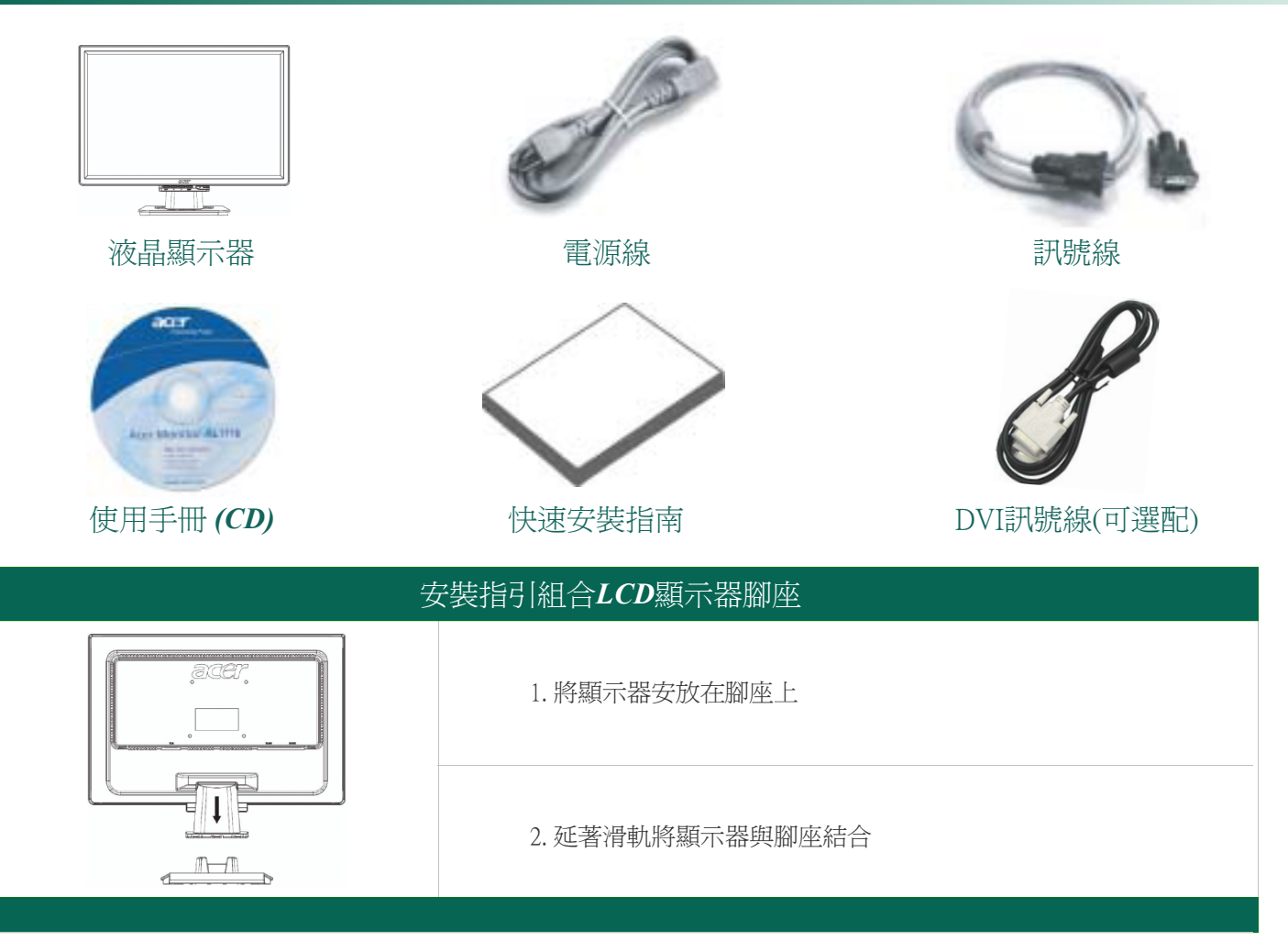

#### 從腳座把LCD顯示器卸下

#### 重要

首先,找一塊平坦清潔的地方來作為卸除腳座的場地,並將一塊清潔的乾布墊在顯示器下方做好保護,然後將顯示器輕輕地與底座分離。

#### 視角調整

本顯示器垂直方向可調整範圍是向前5°向後15°。

小心:別強迫LCD顯示器超過上面所提到的最大視角設定。如此嘗試,你將會損害顯示器及顯示器腳座。

#### 連接到電腦

先關閉電腦和LCD顯示器電源。

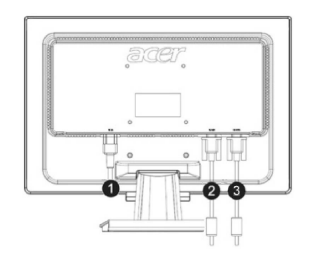

acer

| (1) | 電源線             | 將隨機器所附的電源線一端與機器連接,另一端插入有正確接地的電源插座。                                   |
|-----|-----------------|----------------------------------------------------------------------|
| (2) | DVI訊號線<br>(可選配) | 將DVI訊號線的一端接到LCD顯示器連接埠上,並將DVI訊號線的另一端到<br>PC上的 DVI連接埠。須確定那二個接頭均是緊密連接的。 |
| (3) | VGA訊號線          | 將訊號線的一端接到LCD顯示器連接埠上,並將訊號線的另一端則到PC上的VGA連接埠。須確定那二個接頭均是緊密連接的。           |

警告:VGA電纜的15支針腳的D-Sub接頭是梯形的,在要插入電腦VGA插座時請確定方向是正確的,並且針腳無折彎 或損壞。

#### 啓動電源

首先將顯示器的電源打開,然後啓動電腦。當見到顯示器上的LED燈變成綠色時表示已正常連接並可準備開始使用。此時只需等待大約10秒鐘即可見到畫面,若是未見到綠色燈光或畫面時,請檢查連接狀況。

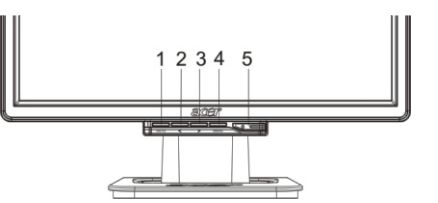

| 1 | AUTO | 自動調整  | 在OSD啟動時,壓下此鍵以離開選單。<br>在OSD未啟動時,壓下此鍵會讓顯示器自動將位置、相位與時脈調<br>整至最佳狀態。 |  |  |  |  |  |
|---|------|-------|-----------------------------------------------------------------|--|--|--|--|--|
| 2 | <    | 減號    | 在OSD啓動時,壓下此鍵進行選擇或調整。                                            |  |  |  |  |  |
| 3 | >    | 加號    | 在OSD啓動時,壓下此鍵進行選擇或調整。                                            |  |  |  |  |  |
| 4 | MENU | OSD選單 | 壓下此鍵進入OSD。壓下AUTO鍵則可離開。                                          |  |  |  |  |  |
| 5 | ()   | 電源    | 電關開/關<br>指示燈為綠色:電源開啓<br>指示燈為橙色:睡眠狀態                             |  |  |  |  |  |
|   |      |       |                                                                 |  |  |  |  |  |

#### OSD (螢幕顯示)之圖示說明

請參照上一頁的"按鍵定義"說明來操作OSD選單。

- 1. 壓下MENU鍵來打開OSD選單。
- 2.以<或>鍵來選定控制項目,再壓一下MENU鍵以進入該選項。
- 3.以<或>鍵來調整控制項目至您所滿意的位置。
- 4. 當所有的調整都已完成,請選擇EXIT圖標以離開OSD。

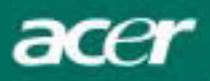

# OSD 選單

亮度與對比

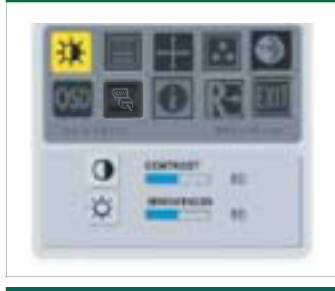

亮度: 調整亮度值,從0到100。

對比: 調整對比值,從0到100。

水平寬度:

# 軌跡調整

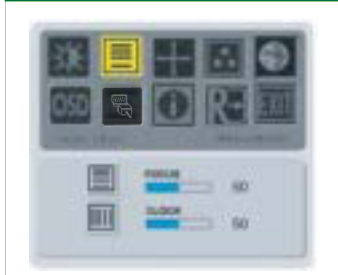

消除或減少畫面背景的垂直條紋陰影,調整的同時會改變畫面的水平寬度。

焦距: 此功能可調整水平方向的變形而使得畫面更清晰銳利。

# 畫面位置調整

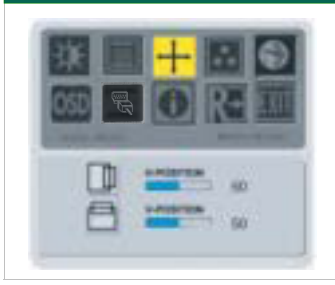

垂直位置: 此功能調整顯示的垂直位置。

水平位置: 此功能調整顯示的水平位置。

#### 色彩調整

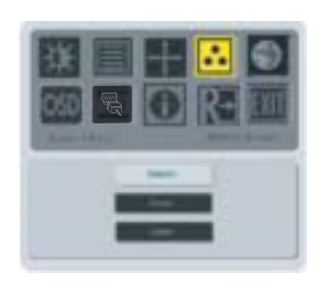

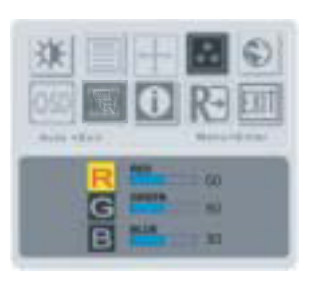

色彩調整有三種選擇: WARM:

設定CIE coordinate於6500°K色溫。

COOL: 設定CIE coordinate於9300°K色溫。

#### User :

設定使用者自己定義的CIE色溫。 調整紅藍綠三色的比值以定義出自己喜歡的顏色。

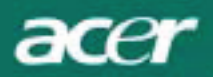

#### 語言設定

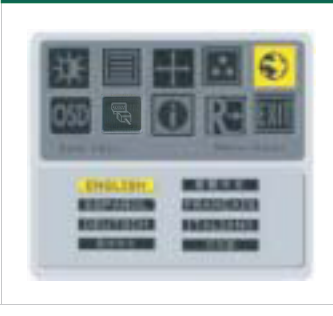

選擇OSD語言菜單。

#### OSD選項

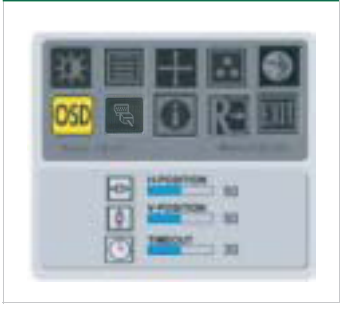

此功能可水平與垂直方向移動OSD選單畫面。 TIME OUT功能可調整OSD畫面顯示時間(10到120秒)

#### 信號輸入(僅適用於類比機型)

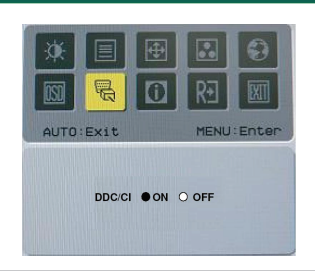

選擇打開或關閉DDC / CI功能。

# 信號輸入(適用於雙路輸入機型)

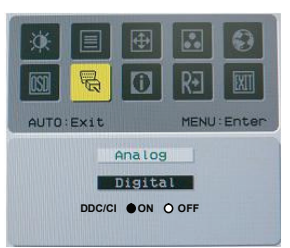

模擬信號,數字信號 選擇打開或關閉DDC / CI功能。

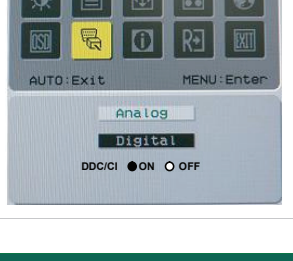

# 相關訊息

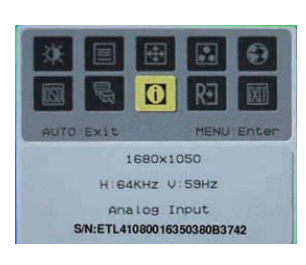

提供目前狀態的相關參數。

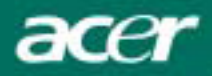

# 回復設定

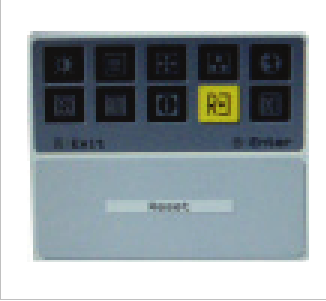

回復功能將所有的參數回復到出廠時的內定數值。

# 規格

| AL2216W B    |                                             |
|--------------|---------------------------------------------|
| 項目           | 規格                                          |
| 液晶面板         |                                             |
| 顯示類型         | 22时主動式矩陣彩色TFT LCD                           |
| 解析度          | 1680 x 1050 @60Hz                           |
| 像素間距         | 0.282 mm X 0.282mm                          |
| 顯示顏色         | 16.2 M                                      |
| 亮度           | 300nits (Typical)                           |
| 對比率          | 2500:1 (ACM)                                |
| 反應時間         | 5ms (Typical)                               |
| 水平視角         | 170°                                        |
| 垂直視角         | 160°                                        |
| 電源控制鍵        | 開/關                                         |
| 視頻界面控制鍵      | AUTO, MENU, <, >                            |
| 影像輸入         | VGA or VGA+DVI-Dw/HDCP (可選配)                |
| 輸入信號         | Analog 0.7V                                 |
| 同步           | TTL (+/ -)                                  |
| 即插即用         | DDC / CI                                    |
| 電源管理         |                                             |
| 電源輸入         | 100-240V AC, 50/60 Hz, 1.5A                 |
| 電源消耗(開機時)    | < 45W                                       |
| 電源消耗 (睡眠狀態時) | < 1W                                        |
| 尺寸與重量        |                                             |
| 尺寸(寬X高X深)    | 512.6mm x 423.1mm x 184.6mm (base included) |
| 重量(淨重/毛重)    | 4.6Kg/ 6.3Kg                                |

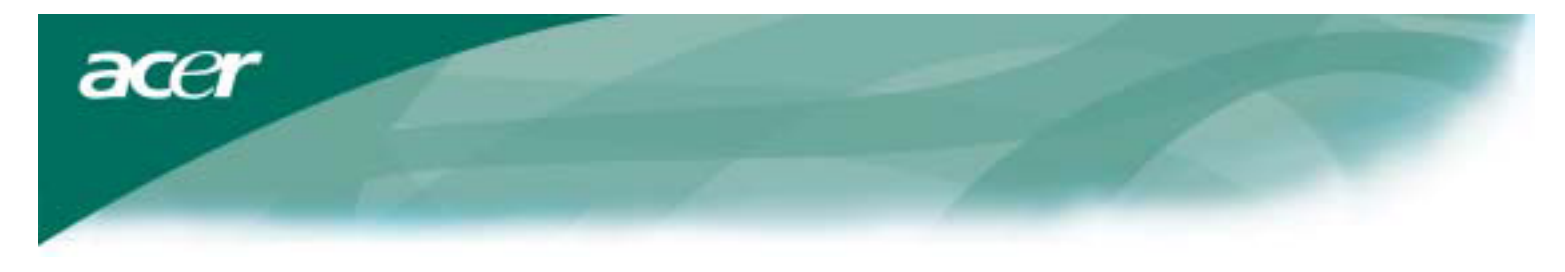

# Technical Information

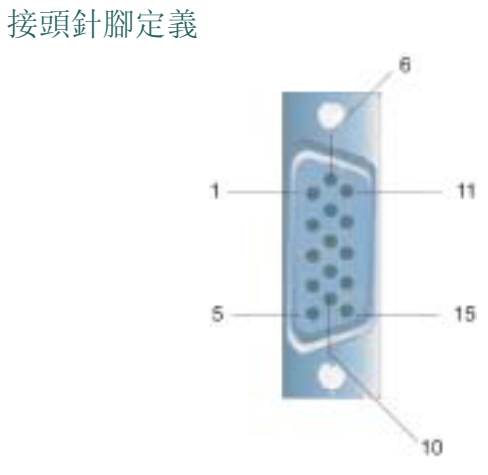

| 訊號  |        | 訊號  |       |
|-----|--------|-----|-------|
| PIN | 說明     | PIN | 說明    |
| 1   | 紅色     | 9   | +5V   |
| 2   | 綠色     | 10  | 空接.   |
| 3   | 藍色     | 11  | 空接.   |
| 4   | 空接     | 12  | SDA   |
| 5   | 數位接地   | 13  | 水平同步  |
| 6   | 紅色 Rtn | 14  | 垂直同步. |
| 7   | 綠色 Rtn | 15  | SCL   |
| 8   | 藍色 Rtn |     |       |

# DVI 接頭針腳定議: DVI – D (可選配)

| 1 | ТХ2-               | 9  | TX1-               | 17 | ТХ0-               |
|---|--------------------|----|--------------------|----|--------------------|
| 2 | TX2+               | 10 | TX1+               | 18 | TX0+               |
| 3 | Shield (TX2 / TX4) | 11 | Shield (TX1 / TX3) | 19 | Shield (TX0 / TX5) |
| 4 | NC                 | 12 | NC                 | 20 | NC                 |
| 5 | NC                 | 13 | NC                 | 21 | NC                 |
| 6 | DDC-Serial Clock   | 14 | +5V power          | 22 | Shield (TXC)       |
| 7 | DDC-Serial Data    | 15 | Ground (+5V)       | 23 | TXC+               |
| 8 | NC                 | 16 | Hot plug detect    | 24 | TXC-               |

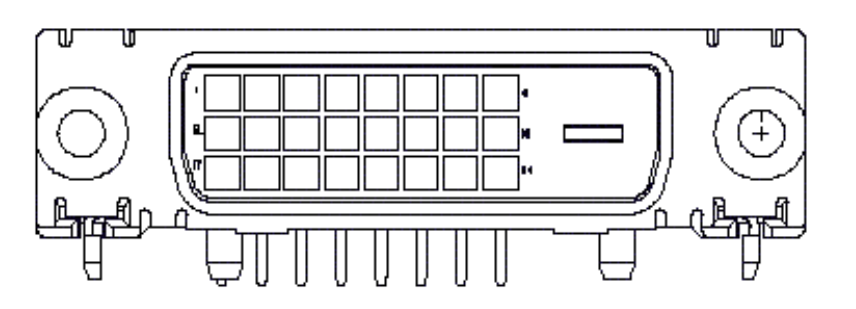

acer

# 標準時脈表

如果被選擇的時脈不包括在下表中,本LCD顯示器將會進入省電模態。

| VESA MODES |                |           |                                   |                  |                                |                  |                                 |  |  |
|------------|----------------|-----------|-----------------------------------|------------------|--------------------------------|------------------|---------------------------------|--|--|
|            |                |           | Horizontal                        |                  | Vertical                       |                  |                                 |  |  |
| Mode       | Resolution     | Total     | Nominal<br>Frequency<br>+/-0.5KHz | Sync<br>Polarity | Nominal<br>Frequency<br>+/-1Hz | Sync<br>Polarity | Nominal<br>Pixel Clock<br>(MHz) |  |  |
|            | 640*480@60Hz   | 800*525   | 31.469                            | N                | 59.941                         | N                | 25.175                          |  |  |
| VGA        | 640*480@72Hz   | 832*520   | 37.861                            | N                | 72.809                         | N                | 31.500                          |  |  |
|            | 640*480@75Hz   | 840*500   | 37.500                            | N                | 75.000                         | N                | 31.500                          |  |  |
|            | 800*600@56Hz   | 1024*625  | 35.156                            | Р                | 56.250                         | Р                | 36.000                          |  |  |
|            | 800*600@60Hz   | 1056*628  | 37.879                            | Р                | 60.317                         | Р                | 40.000                          |  |  |
| SVGA       | 800*600@72Hz   | 1040*666  | 48.077                            | Р                | 72.188                         | Р                | 50.000                          |  |  |
|            | 800*600@75Hz   | 1056*625  | 46.875                            | Р                | 75.000                         | Р                | 49.500                          |  |  |
|            | 1024*768@60Hz  | 1344*806  | 48.363                            | N                | 60.004                         | N                | 65.000                          |  |  |
| XGA        | 1024*768@70Hz  | 1328*806  | 56.476                            | N                | 70.069                         | N                | 75.000                          |  |  |
|            | 1024*768@75Hz  | 1312*800  | 60.023                            | Р                | 75.029                         | Р                | 78.750                          |  |  |
|            | 1152*864@75Hz  | 1600*900  | 67.500                            | Р                | 75.000                         | Р                | 108.000                         |  |  |
|            | 1152*720@60Hz  | 1488*748  | 44.859                            | N                | 59.972                         | Р                | 66.750                          |  |  |
|            | 1280*960@60Hz  | 1800*1000 | 60.000                            | Р                | 60.000                         | Р                | 108.000                         |  |  |
| 01/0.4     | 1280*1024@60Hz | 1688*1066 | 63.981                            | Р                | 60.020                         | Р                | 108.000                         |  |  |
| SXGA       | 1280*1024@75Hz | 1688*1066 | 79.976                            | Р                | 75.025                         | Р                | 135.000                         |  |  |
| SXGA+      | 1400x1050@60Hz | 1864*1089 | 65.317                            | N                | 59.978                         | N                | 121.75                          |  |  |
| UXGA       | 1600*1200@60Hz | 2160*1250 | 75.000                            | Р                | 60.000                         | Р                | 162.000                         |  |  |
| WXGA       | 1360*768@60Hz  | 1792*795  | 47.712                            | Р                | 60.015                         | Р                | 85.5                            |  |  |
| WXGA+      | 1440*900@60Hz  | 1600*926  | 55.469                            | Р                | 59.901                         | N                | 88.75                           |  |  |
|            | 1440*900@75Hz  | 1936*942  | 70.635                            | N                | 74.984                         | Р                | 136.75                          |  |  |
| WSXGA+     | 1680*1050@60Hz | 2240*1089 | 65.290                            | N                | 59.954                         | N                | 146.250                         |  |  |
|            |                |           | IBM MODES                         |                  |                                |                  |                                 |  |  |
| EGA        | 640*350@70Hz   | 800*449   | 31.469                            | Р                | 70.087                         | Ν                | 25.175                          |  |  |
| LGA        | 720x400@70Hz   | 900*449   | 31.469                            | Ν                | 70.087                         | Р                | 28.322                          |  |  |
| MAC MODES  |                |           |                                   |                  |                                |                  |                                 |  |  |
| VGA        | 640*480@66.7Hz | 864*525   | 35.000                            | Р                | 66.667                         | Р                | 30.240                          |  |  |
| SVGA       | 832*624@75Hz   | 1152*667  | 49.725                            | Ν                | 74.550                         | N                | 57.283                          |  |  |
| XGA        | 1024*768@75Hz  | 1328*804  | 60.241                            | Ν                | 74.927                         | N                | 80.000                          |  |  |
|            | 1152*870@75Hz  | 1456*915  | 68.681                            | Ν                | 75.062                         | Ν                | 100.00                          |  |  |
|            |                | (         | Other MODES                       |                  |                                |                  |                                 |  |  |
| XGA        | 1024*768@72Hz  | 1360*800  | 57.669                            | Ν                | 72.086                         | Ν                | 78.434                          |  |  |
| SXGA       | 1280*1024@70Hz | 1696*1072 | 74.882                            | Р                | 69.853                         | Р                | 127.000                         |  |  |

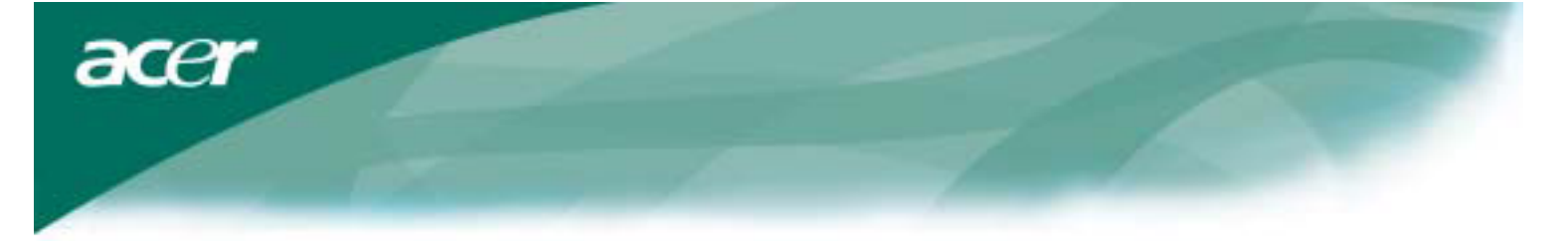

#### 故障排除

本LCD顯示器在出廠前已預先調整適用標準的VGA時脈。由於市場上不同的VGA顯示卡的輸出時脈並不相同,使用者 在選擇新的顯示模態或新的VGA時,可能會遇到顯示不穩定或不清楚的狀況。

#### 注意

本LCD顯示器支援多重VGA模態。參照標準時脈表。

#### 問題:螢幕顯示不清楚或不穩定

- 1. 當您是在MS-Windows環境時,請將個人電腦進入到"關機"狀態。
- 2. 檢查螢幕看看是否有任何的黑色垂直的斑紋出現。如果有,請利用OSD選單中的水平度寬度功能 並且調整(藉著增加或減小)其數值,直到這些現象消失為止。
- 3. 再利用OSD選單中的焦距功能,移動調整顯示器螢幕以獲得最清楚的顯示。
- 4. 在Windows的"關機"狀態畫面上按"否"以回到正常的個人電腦操作環境。

#### 問題:LCD顯示器上沒有任何顯示

如果LCD顯示器上的沒有顯示,請執行下列的步驟:

- 1. 確定LCD顯示器上的電源是開啓的,所有的連接是牢靠的,並且系統正執行正確的時脈。關於時脈的訊息,請參照 第3章。
- 2. 關閉LCD顯示器的電源,然後再打開電源,如果仍然沒有畫面,按幾次自動調整(AUTO)按鈕。
- 如果步驟2沒有效,請將您的PC系統連接到另一部外接CRT顯示器。
   如果您的PC系統與CRT顯示器配合良好,卻無法配合LCD顯示器則VGA卡的輸出時序可能超出LCD的同步範圍。
   請改變為標準時脈表(Standardiming Table)內的替代式或更換VGA卡,然後重複執行步驟1與2。

#### 問題:LCD顯示器上沒有任何顯示

如果您選擇的輸出時脈是超出LCD顯示器的同步顯示範圍時,(水平:31.5~80 KHz,重直:56~75 Hz),OSD畫面將顯示"Out of Range"(超出範圍)的訊息。請選擇LCD顯示器所技援的模態。此外,如果訊號線並未與LCD顯示器連接或接妥,則顯示器螢幕將會顯示"No Input Signal(沒有輸入信號)的訊息。

注意:請不要嘗試自己拆開顯示或電腦作維修,若無法依故障排除所示的方法解決問題時,請與本公司維修中心聯絡。